CnOpenD

CnOpenData

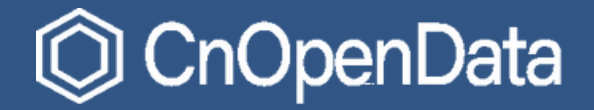

# 2024.8

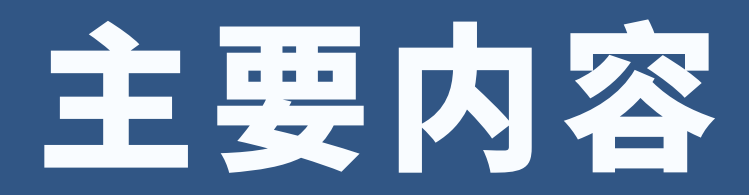

# 1 CnOpenData平台功能模块总览

# 2 CnOpenData平台注册和下载数据

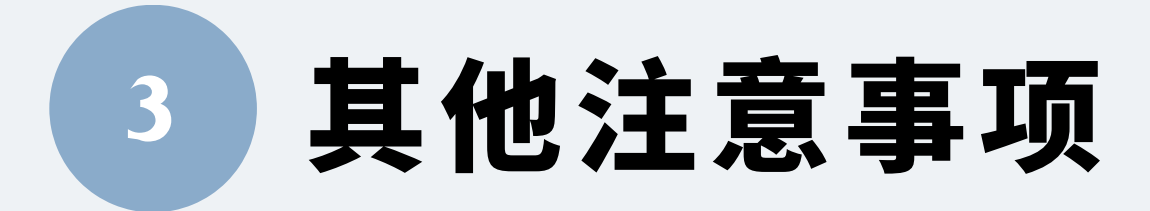

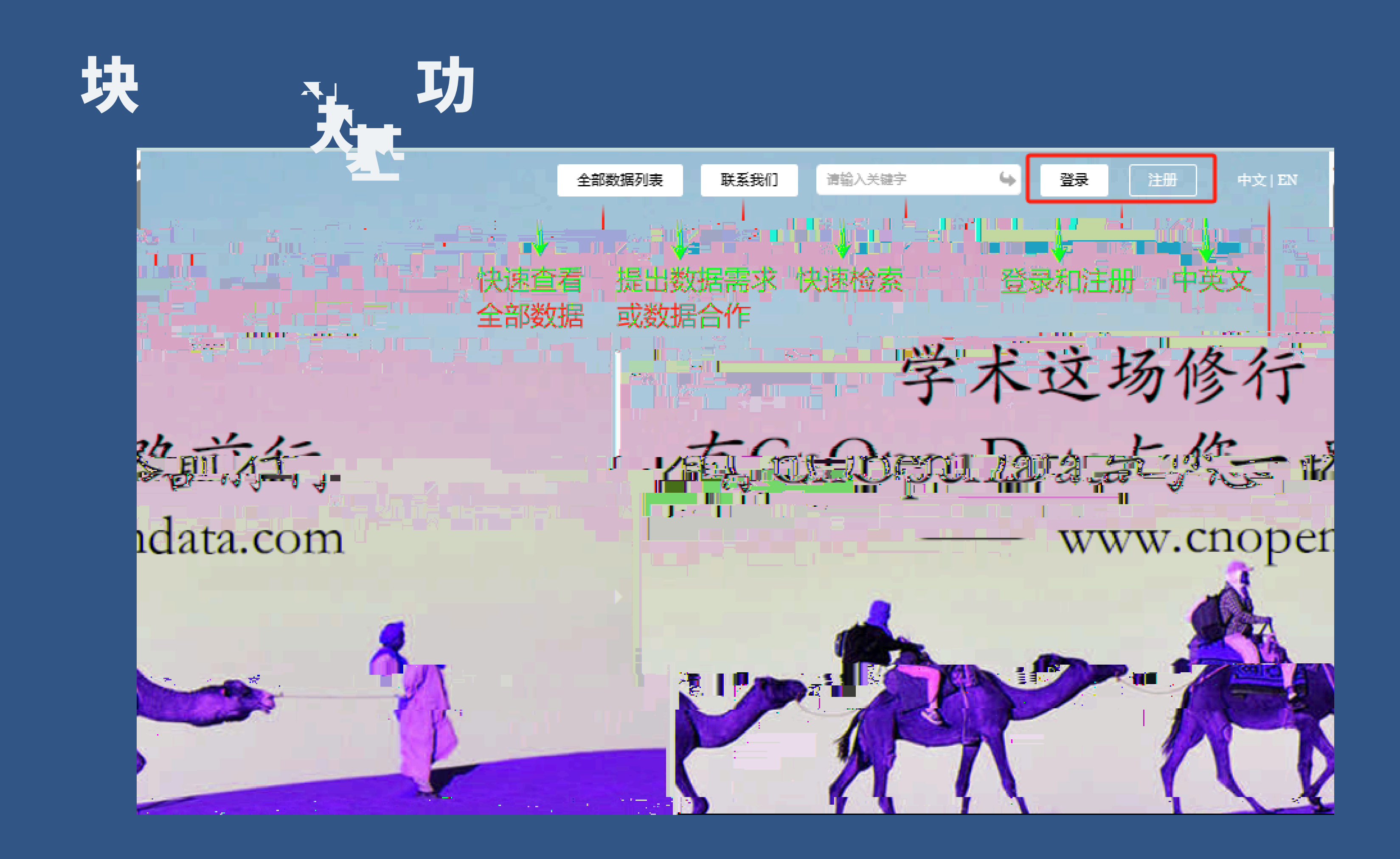

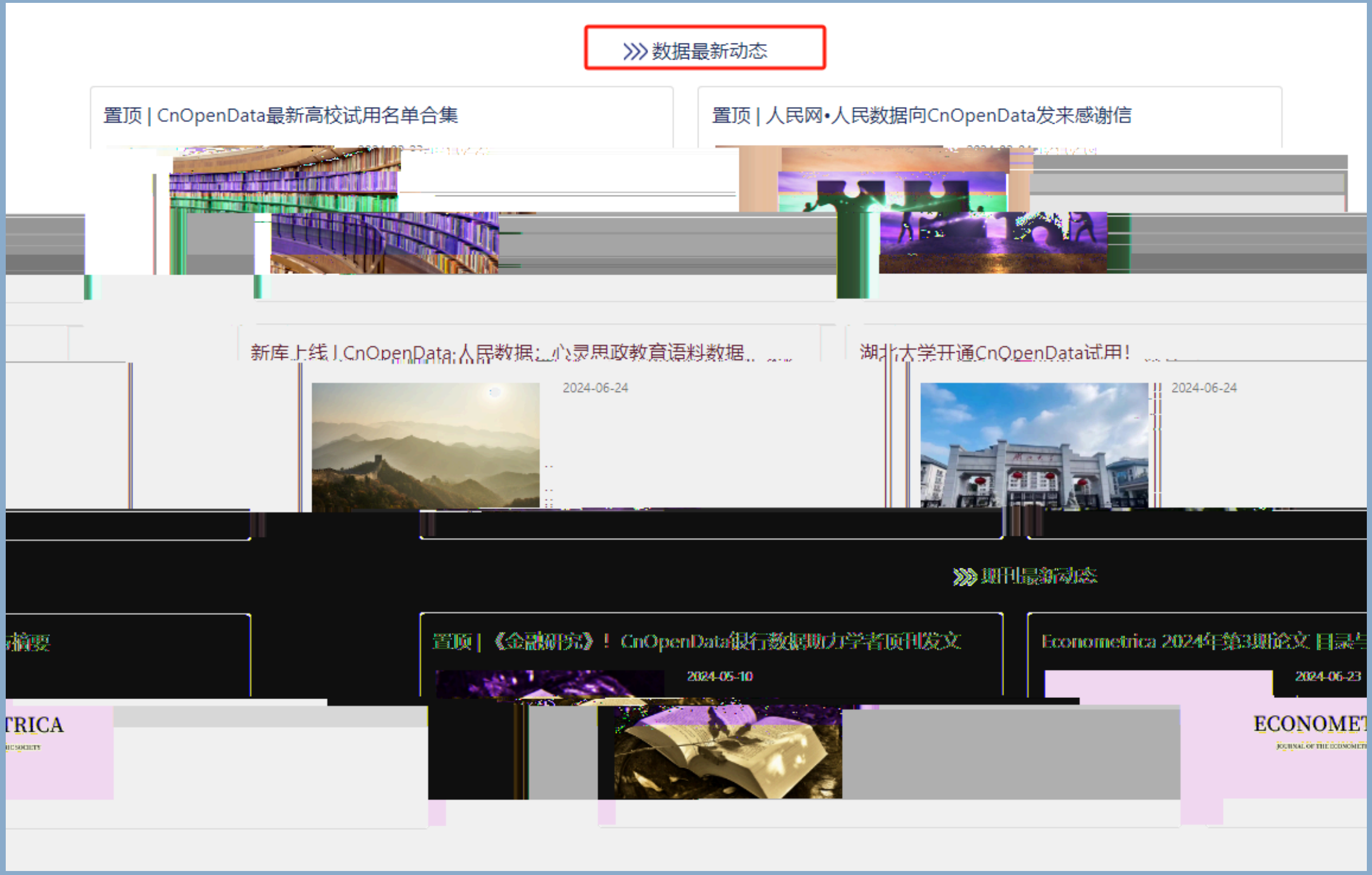

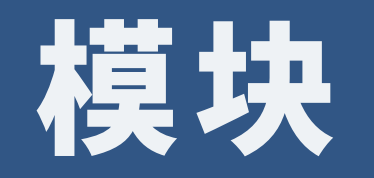

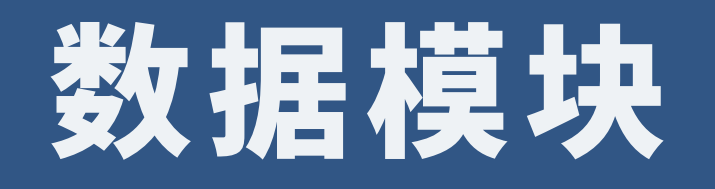

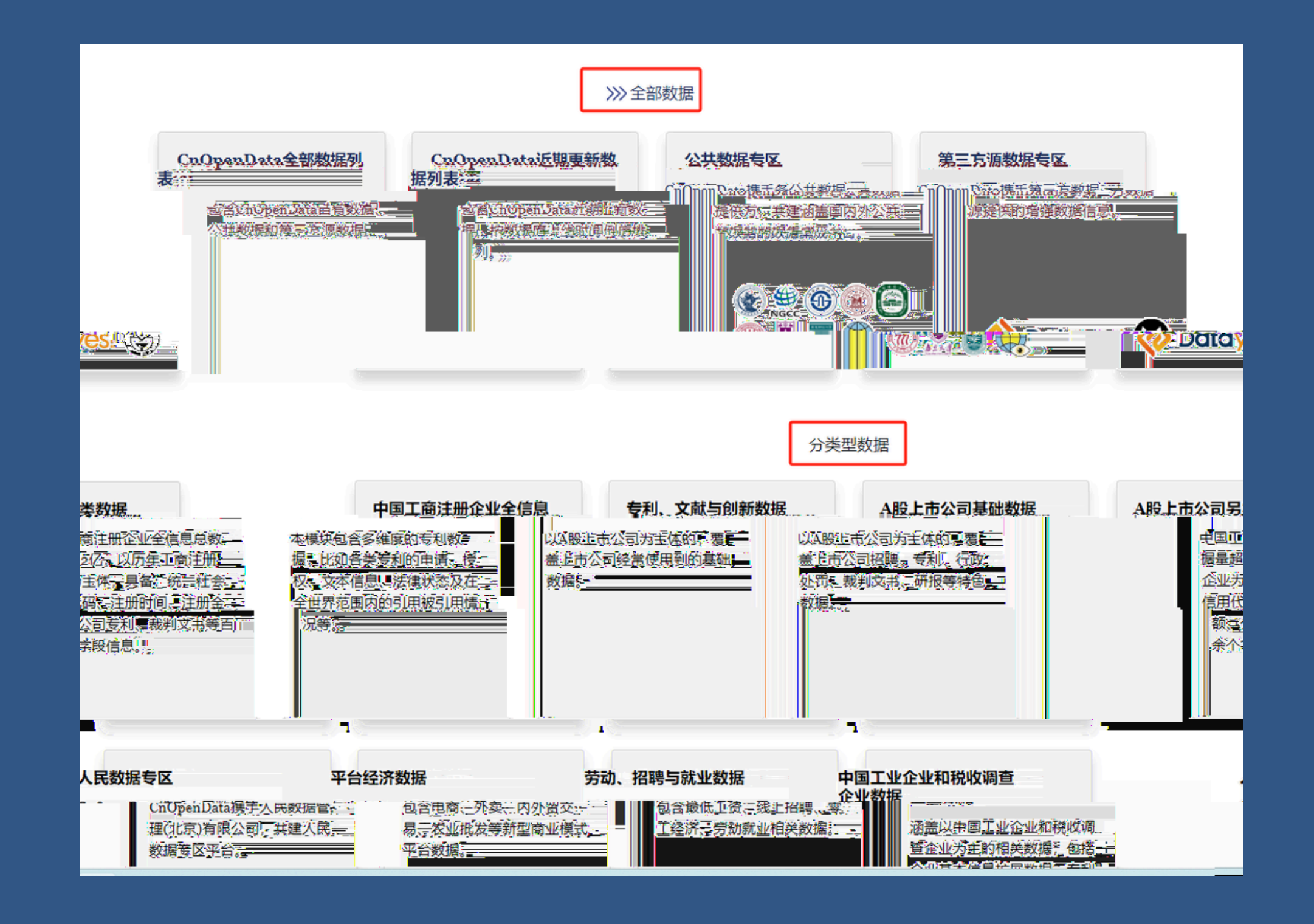

### 欢迎来到CnOpenData!

### CnOpenData的诞生

一次偶然的机会让我们和一些高校老师建立了联系,为他们提供数据搜集和整理服务。过去几年,我们和不少高校老师建立了稳定、愉快的合作关系,在 前:你能够找苏思尔舒维森告爱你的纷纷响应,就将苏强的发出某幼联系并得紧架提供普遍思路会<u>。""这些中子我们这些一般们这些不能</u>能够到了你这些情况是这些现象。""你这

并以开放的姿态呈现出来,然而由于数据量巨大、搜集难度极高、清理整合耗时等问题,学者在使用这些数据 长的地方。当然,我们也有强大的学术团队做支撑,他们曾经是我们的客户,今天成为我们的顾问!

据是散落的金子,我们愿做挖矿者,期待与作为炼金人的您精诚合作。

文等多个学科维度的综合型数据平台,并持续提供个性化数据定制服务,现拥有200+个专题数据库,涵盖专利 +量级)、上市公司数据、土地数据、政府数据、新冠疫情数据、分地区数据、交通数据、气象数据等十大数据 &价值极高。

<u>2的数据整合能力。程力的</u>觉成性最高处。为您领域更无属态件的理实注笔提供优质。在此的整据表结。我们至少100%的2026分离 <mark>交和著名学者提供持续的数据服务,在海外我们也入选了普林斯顿图书馆"来自中国的数据"系列。</mark>■同时,我们与Neudatā达成战略合作 投资管理、私募股权、风险投资和企业领域的客户提供高质量的数据服务。目前,我们已成功入驻<mark>福建大数</mark>据交易所门户网站,与该

### Data**的朋友**

a与**清华大学计算社会科学平台、Neudata、综合开发研究院(中国·深圳)、人民数据、通联数据、城市数据团等单位建立数据合作关系 期間斷斷研究中心的数据透频表现效中央财<b>给大学、土海财经大学、中国队民类学等如管学者**拥情的高质量公共数据的影响主要同学

用户覆盖国内外多所著名高校,国内包括北京大学、清华大学、中国人民大学、复旦大学、上海财经大学、浙江大学、上海交通大 计学,委进大学,武汉大学,由忠财经大学、厦门大学、由南财经政法大学,西南财经大学、对外经贸大学,由此大学,于澳大学, 普喇哈特学,亦非收敛之实,竟然这次不是生好,会想到"快快"等不能会说,我们们非知道这些一些多剧情的人们不是一些转换的 "你们们是不是一些你们们是不是一些你们不是一个情况是一些我们就是一些我们也能不是一些多剧情的,我们们是不 这次学生。

北美、欧洲…… 五湖四海,我们携手共进。

四年以来,我们的合作伙伴已经遍及全球多个国家和地区——从祖国大陆到港澳台,再到东南亚、

互联网产生了海量数据,记录着丰富信息, 时面临诸多障碍,而这恰是我们这些IT男最为擅

简约、清晰、有用,是我们追求的理念。数

### โขกฎลากอาว**的发展**

CnOpenData是覆盖经济、法律、医疗、人 数据(1.1亿+量级)、工商注册企业数据(2亿 系列,数值型数据和文本型数据并存,学术研究

| 3. 杰尔会生已迁的 |          |
|------------|----------|
| 作伙伴关       | 仅为国内多所高  |
| 词达成友       | 系,也致力于为: |
|            | 好意向合作。   |

### CnOpenl

| 系,并获                                  |         | CnOpenDat   |
|---------------------------------------|---------|-------------|
| •                                     |         | 國大学家庭金融     |
|                                       | 界提供公共   | 数据索引服务。     |
|                                       | E R4    | CnOpenDataR |
|                                       |         | 一一 新港中文2    |
|                                       | AL SHOT |             |
| la <b>- Sea</b> th                    | 89      |             |
| <b>持自由大学、</b> 奥                       |         |             |
| ~~~~~~~~~~~~~~~~~~~~~~~~~~~~~~~~~~~~~ | 十姓和洪海公  | 再到左责亚       |

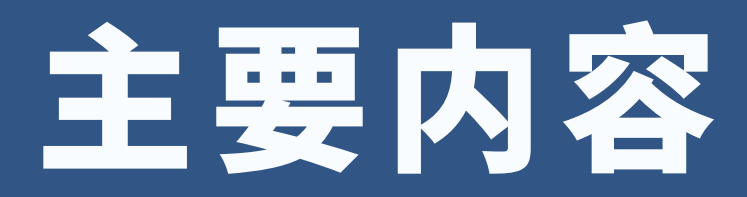

# 1 CnOpenData平台功能模块总览

# 2 CnOpenData平台注册和下载数据

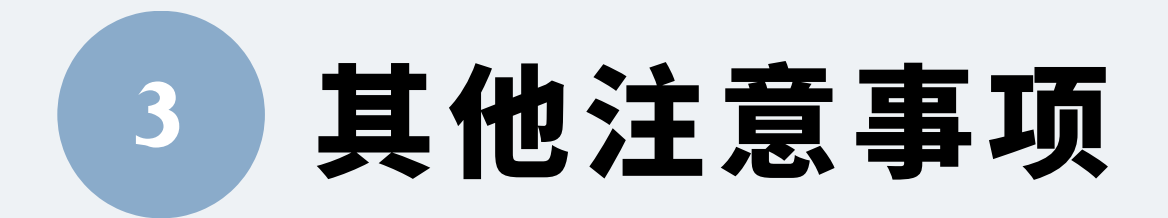

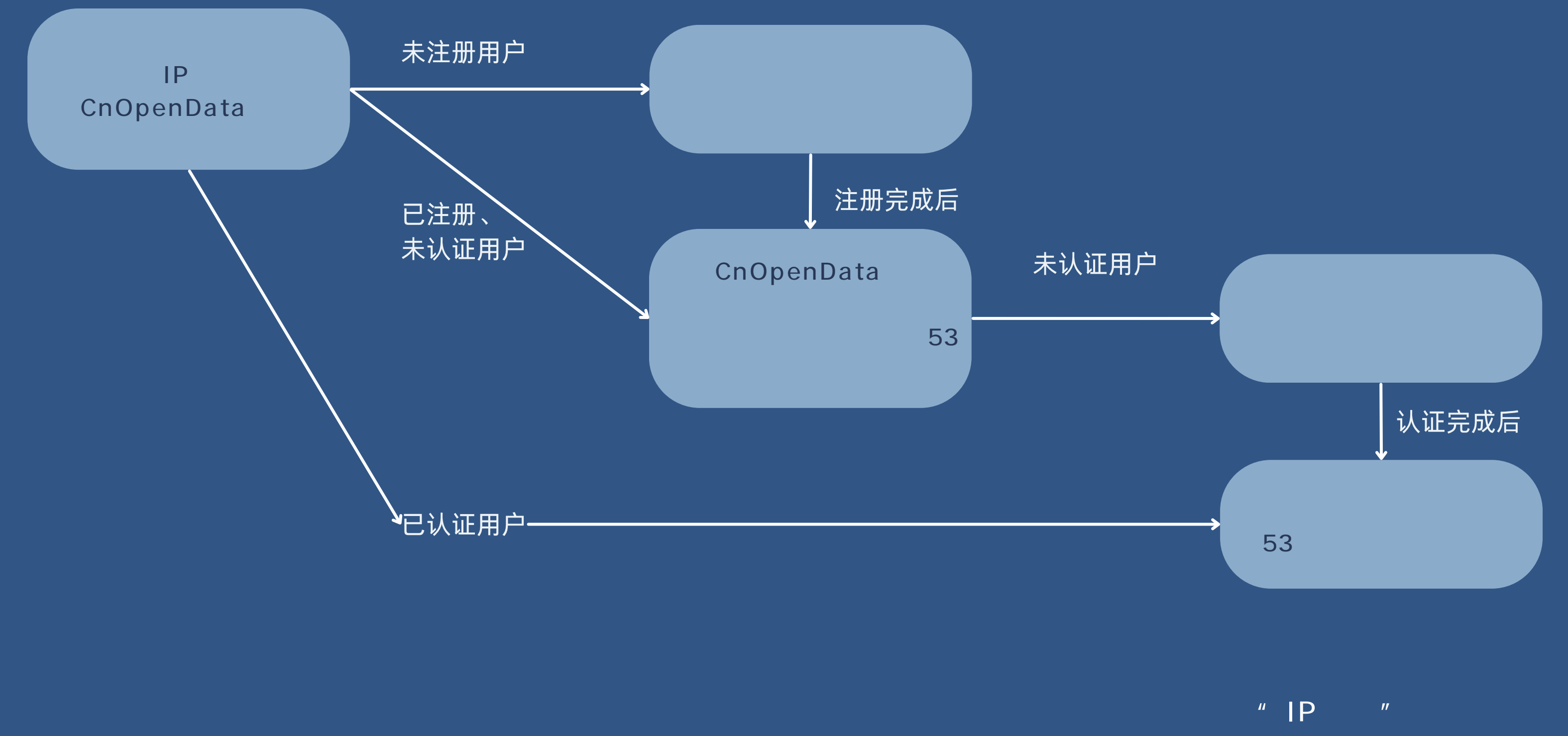

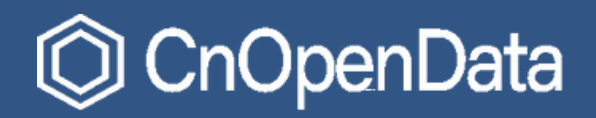

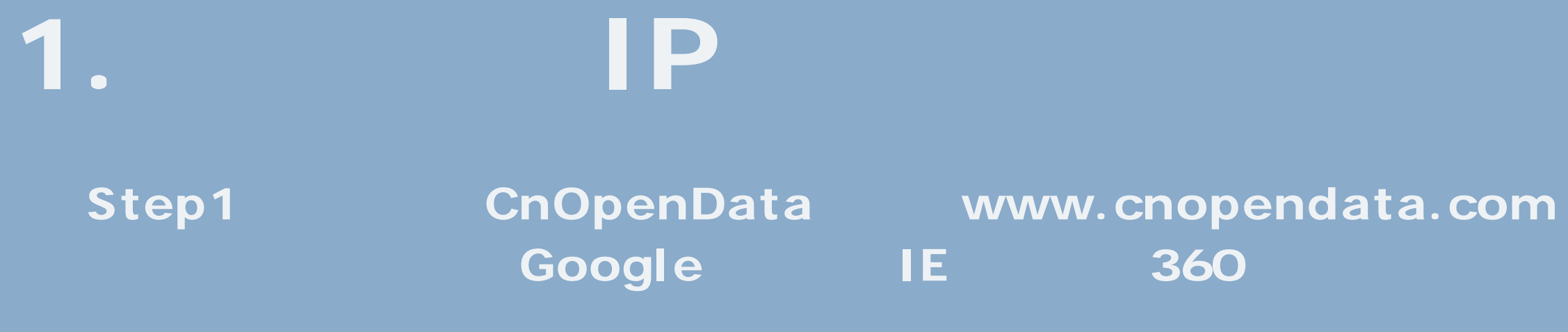

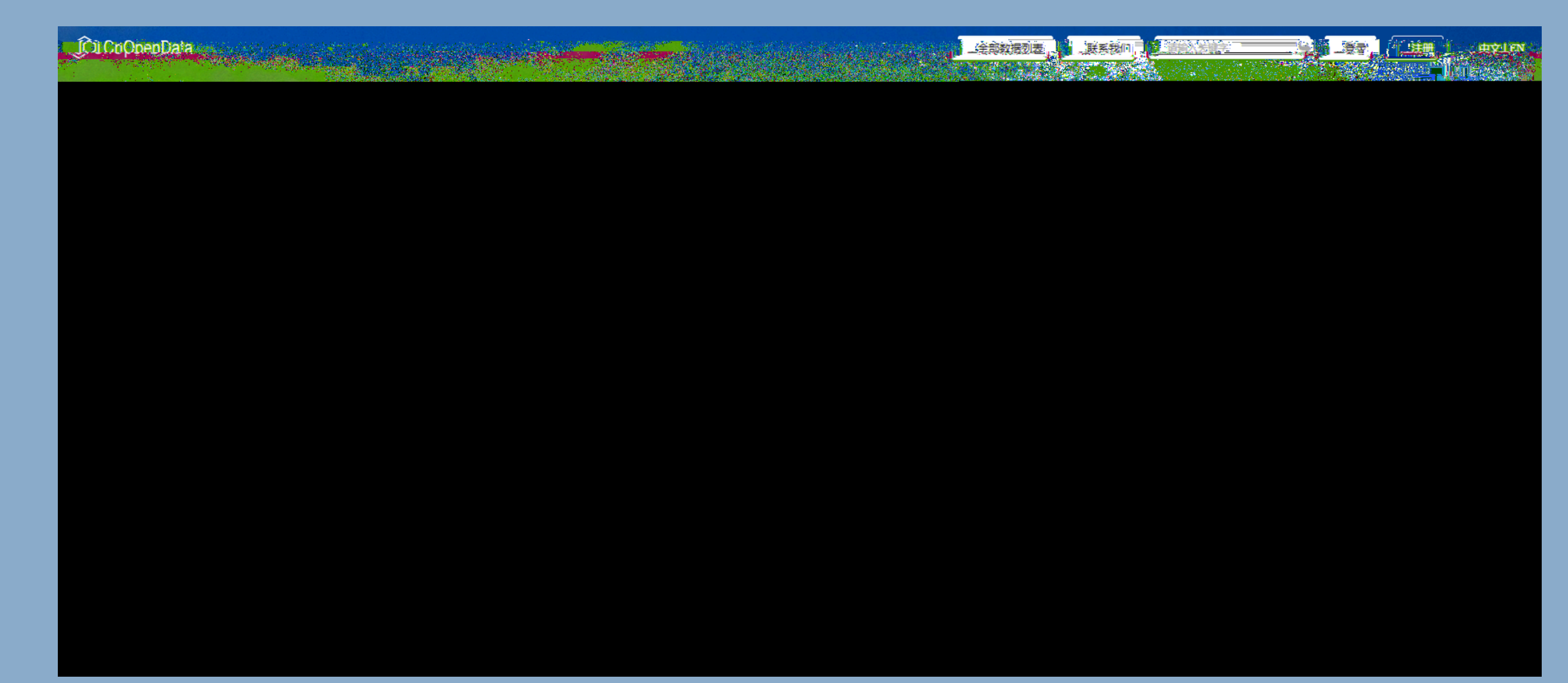

2.

### Step2

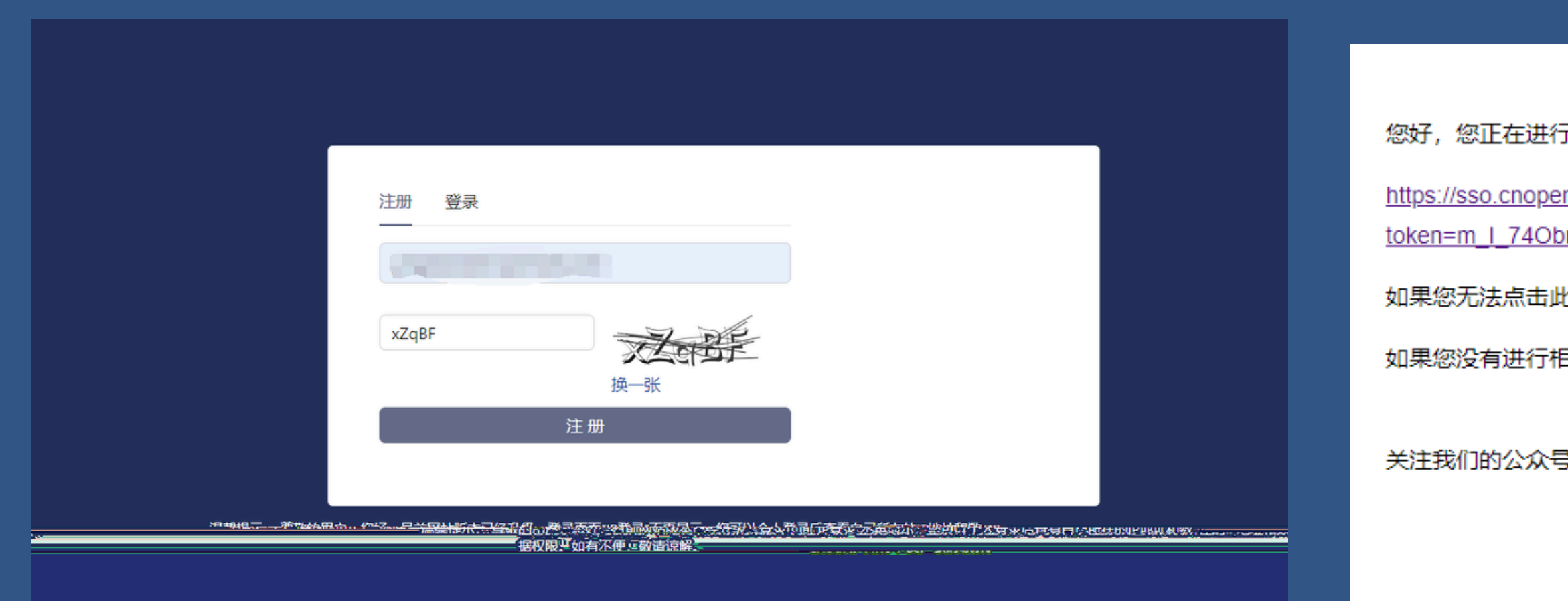

您好,您正在进行CnOpenData账号的注册认证,请在5分钟内点击链接。

https://sso.cnopendata.com//user/register-password?

token=m\_I\_74ObmzdQ5kp\_5DDwA9EJs3J\_IQkd&email=yangbaolu@cnopendata.com&bind=

如果您无法点击此链接,请将它复制到浏览器地址栏中打开。

如果您没有进行相关申请,请忽略此邮件。

关注我们的公众号:CnOpenData, 获取最新动态信息

# 3. "

## Step3

11 11

| O CnOpenData |       |
|--------------|-------|
|              |       |
|              |       |
|              |       |
|              | 注册 登录 |
|              |       |
|              |       |
|              | 登录    |
|              | 忘记密码? |
|              |       |
|              |       |
|              |       |

**//** 

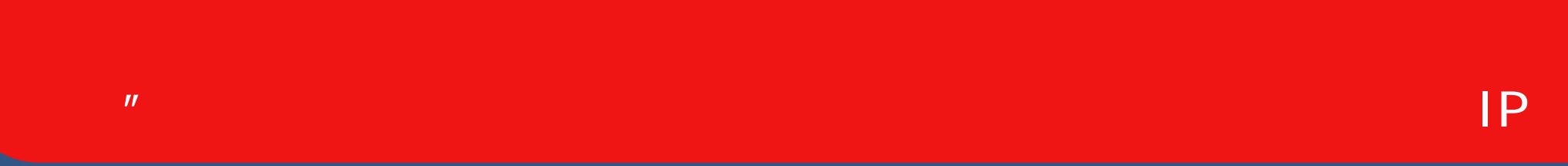

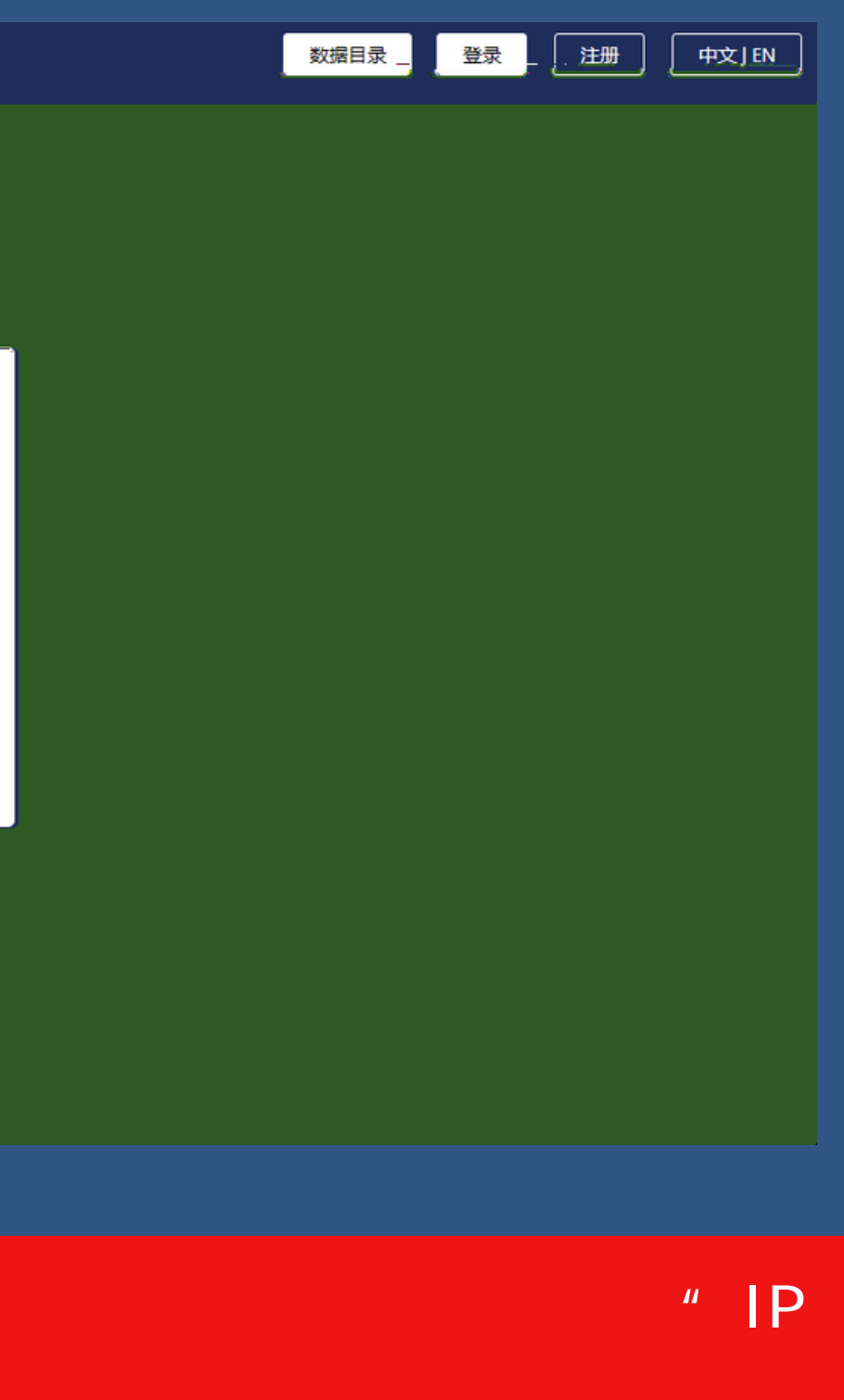

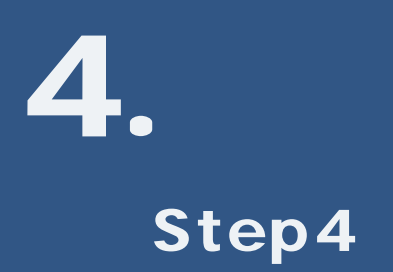

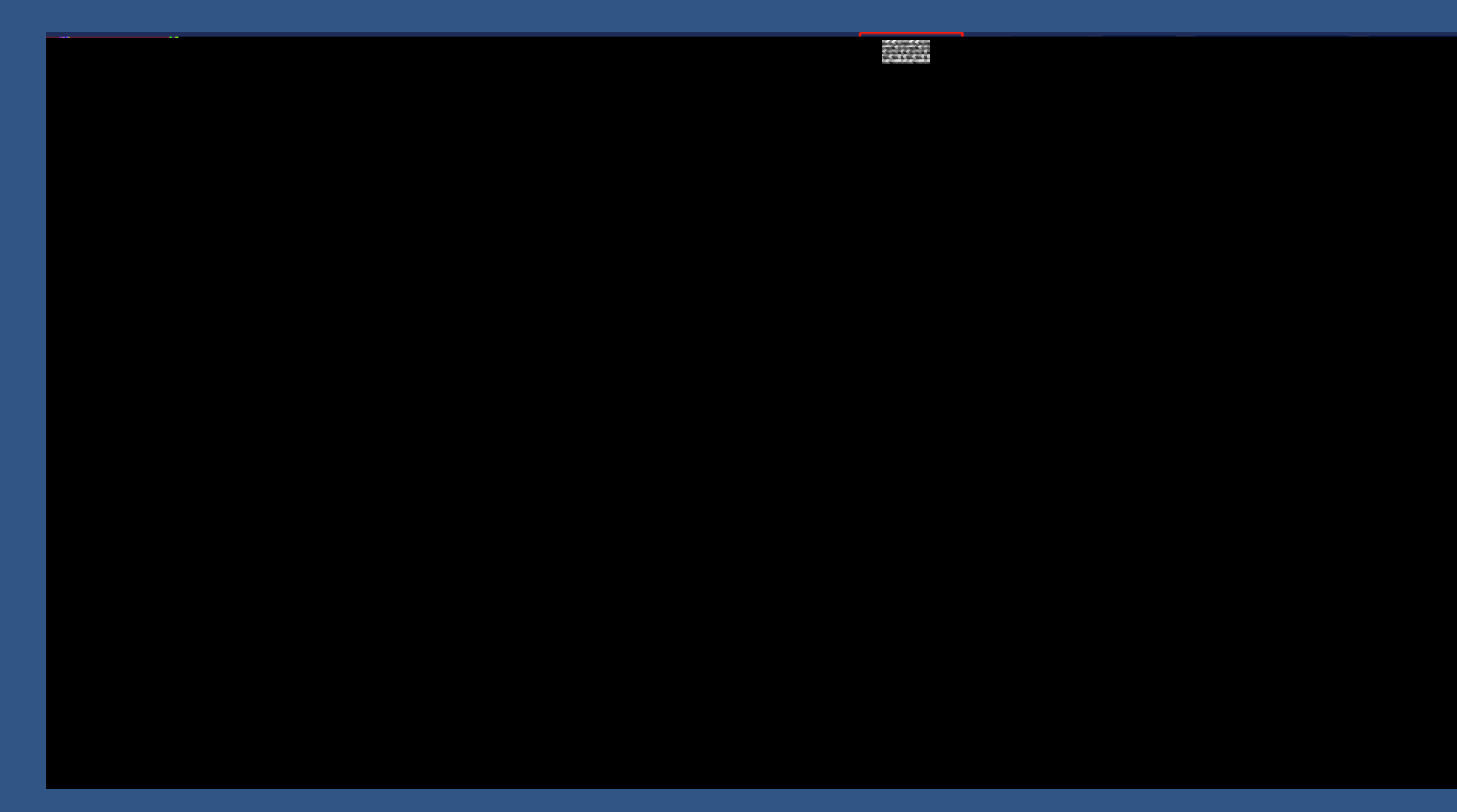

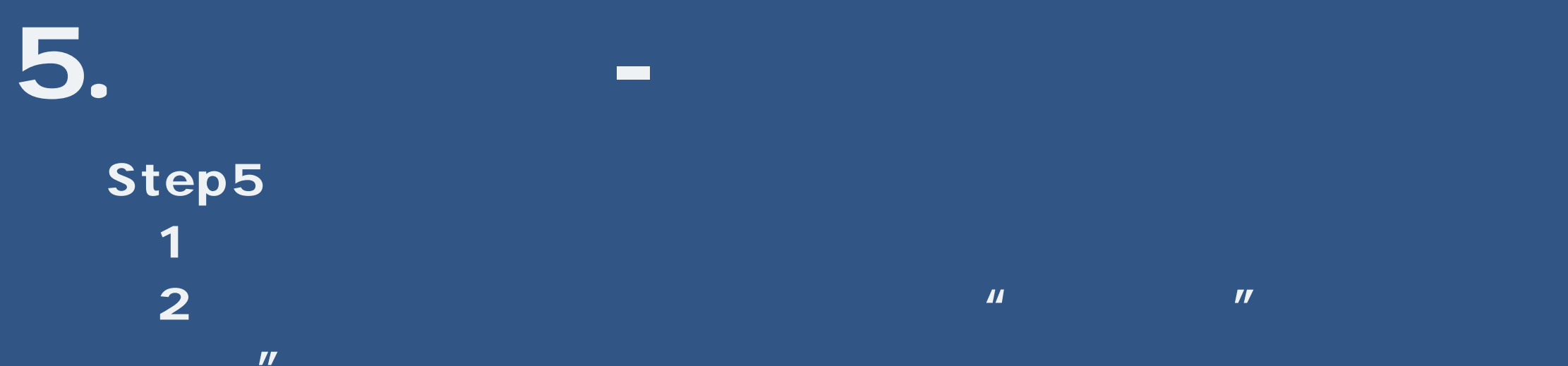

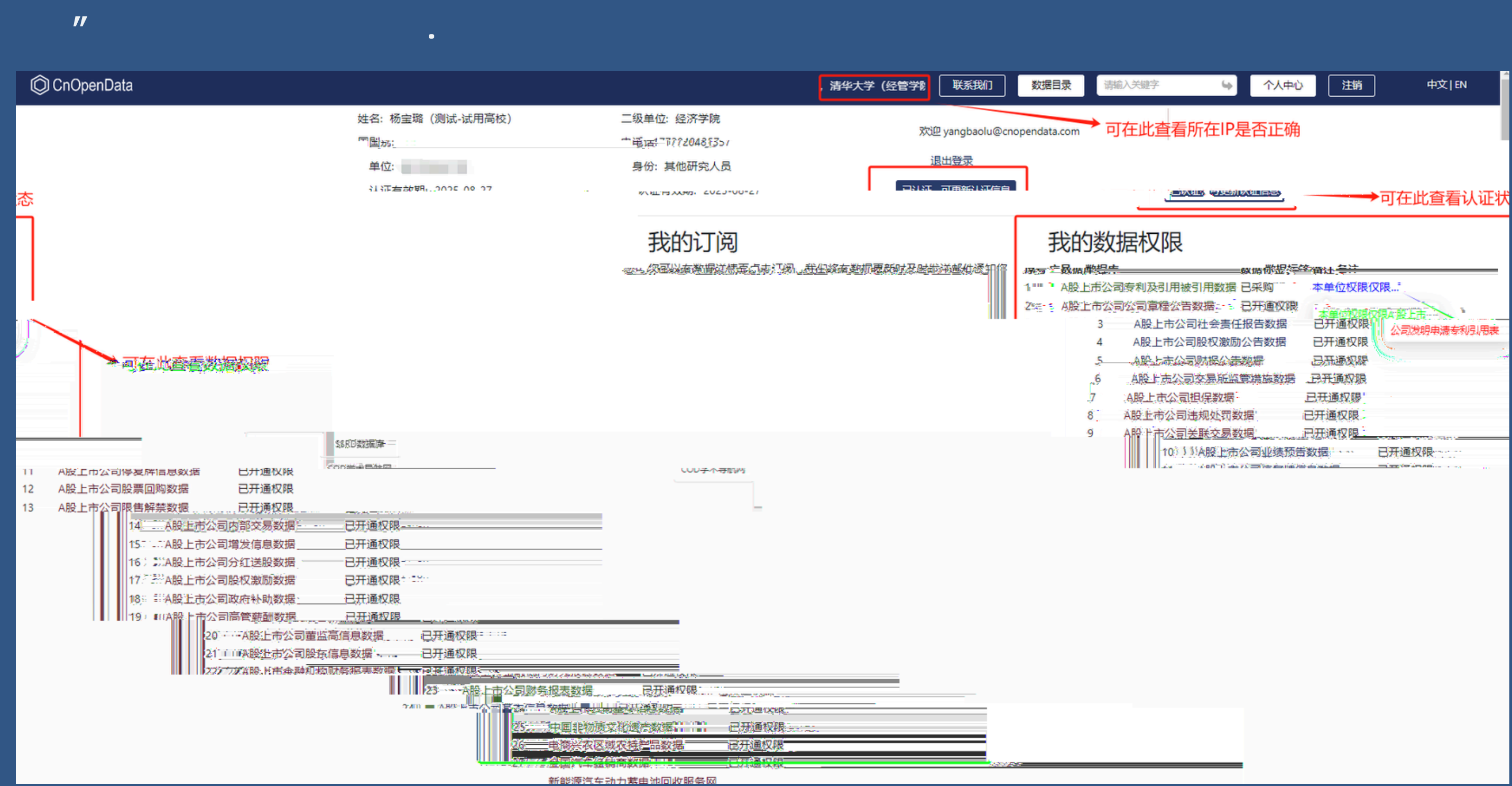

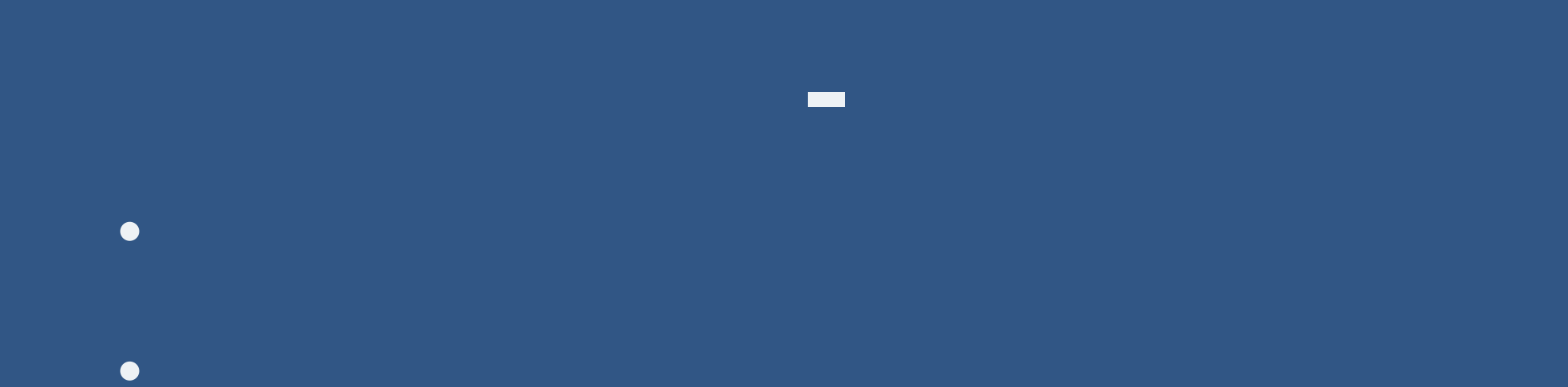

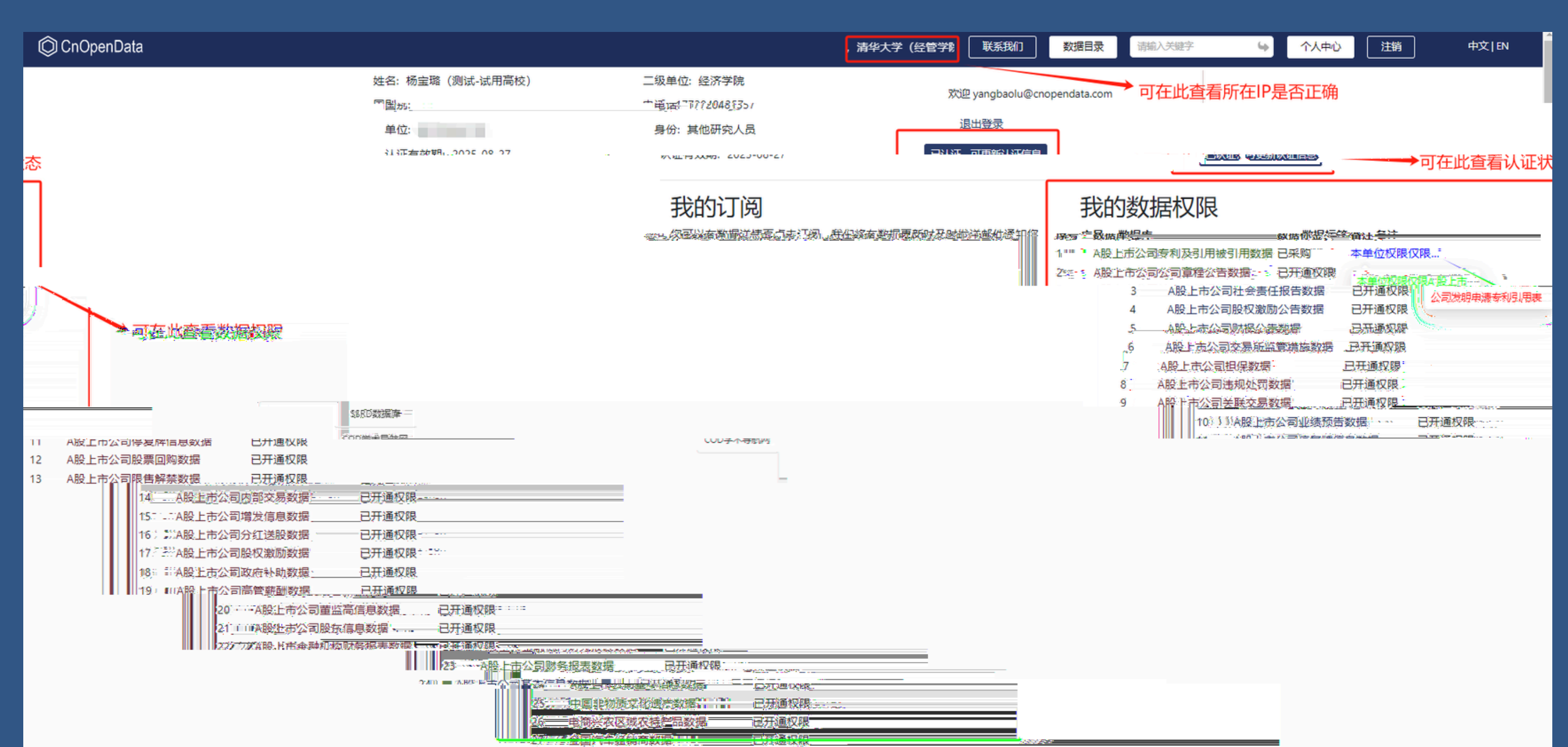

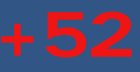

# 6.

| O CnOpenData                          |        |        |               |                     |                       |                     |                               |                                           |            | 欢迎       | 您,           | だ 「戦        | 親们         | 数 |
|---------------------------------------|--------|--------|---------------|---------------------|-----------------------|---------------------|-------------------------------|-------------------------------------------|------------|----------|--------------|-------------|------------|---|
| A股上市公司基本信息数据<br>A股上市公司基本信息表           | > ^    | △股上    | 市公司           | 司基本                 | 信息数                   | 据简介                 |                               |                                           |            |          |              |             |            |   |
| 杨认定的公司股票管刑名表:                         | 50.00  | 00001  | §深发展A         | 2006,10,09-         | 2002-06-19-           |                     | 未設改切る                         | 1. 点击 ——————————————————————————————————— | 发起录题。      | 进入数据     | 語介页而         | à           |            |   |
| A股上市公司股东信息数据                          |        | 000001 | 深发展A          | 2007 <u>-</u> 06-20 | 20/12:08 <u>-</u> 011 | 2012 <u>1</u> 08-02 | 完成股改                          | 注:二二级表                                    | 格无下载团      | <u>.</u> |              |             |            | _ |
|                                       |        | 000001 | 平安银行          | 2012-08-02          |                       |                     | 改名                            |                                           |            |          |              |             |            |   |
| A股上市公司重监局信息数据                         | ~      | 000003 | 深金田A          | 1991-07-03          | 2000+05-08            |                     | 其他                            |                                           |            |          |              |             |            |   |
| ····································· |        | * []   |               | 21.85×33第544022     | 2000/05-09-           | -2001-05-100        |                               | 'SI <u>III</u>                            |            |          |              |             |            |   |
| A股上市公司增发信息数据                          |        | 000003 | PT全田A         | 2001-05-11          |                       |                     | 暂停上市                          |                                           |            |          |              |             |            |   |
|                                       |        | 000004 | 深安达A          | 1991-01-14          | 1999-04-26            |                     | 其他                            |                                           |            |          |              |             |            |   |
| A股上市公司内部交易数据                          | ×-     | 000004 | SI深安达         | 1999-04-27          | 2001-03-05-           |                     | ST                            |                                           |            |          |              |             |            |   |
| A股上市公司限售解禁数据                          | ~      | 000004 | 深安达A          | 2001-03-06          | 2001-04-17            |                     | 撤销ST                          |                                           |            |          |              |             |            |   |
| A股上市公司股票回购数据                          | Ŷ      | 000004 | 北大高科          | 2001-04-18          | 2005-08-17-           |                     | 改名                            |                                           |            |          |              |             |            |   |
|                                       |        | 000004 | 国农科技          | 2005-08-18          | 2006-04-20            |                     | 改名                            |                                           |            |          |              |             |            |   |
| A股上市公司停复牌信息数据                         | ~      | www.   |               |                     | www.entroites.u       | =4× 2000-0          | 4-21 2006                     | -48-1.4                                   | .21        |          |              |             |            |   |
| ム股上市                                  | 公司小比结查 | ā告数据   |               | X                   | 20001 615             | 178777 - 2006 Q     | <u> 18 مېرمې د 18 مېرمې ا</u> | 10                                        |            |          | ZD/460XRA    | -           |            | ~ |
|                                       |        |        | a nn a starte |                     | ARE                   | b公司以外税              |                               | ST 2000                                   | 0-09       |          |              |             | · • • •    |   |
|                                       |        |        |               |                     |                       |                     |                               |                                           | 000004 \$1 | 國家 2001  | 7-05-25 2009 | -04-20      | 摘星         | 1 |
|                                       |        |        |               |                     |                       | hx n=11 m and 0     | una sa sa nag                 | 250055 <u>NEW (</u>                       | 000004     | *ST国家    | 2009-04-21   | 2010-05-303 |            |   |
|                                       |        |        |               |                     | A                     | 股上市公司会              | 計利润与利                         | 所得税费用调整过来                                 | 000004     | ST国农     | 2010-05-31   | 2011-06-07  |            |   |
|                                       |        |        |               |                     | A                     | ·股上市公司机             | はない国研奏な構                      | R NEW                                     | 000004     | 国农科技     | 2011-06-08   |             | 2011-06-07 | 1 |
|                                       |        |        |               |                     |                       |                     |                               |                                           |            | 民亦创持     |              |             |            |   |

|                                                                                                    | 数据目录               | 请输入关键字            | <b>6</b> | yangbaolu@cnopendata.com | 中文 EN   |
|----------------------------------------------------------------------------------------------------|--------------------|-------------------|----------|--------------------------|---------|
|                                                                                                    |                    |                   |          |                          | 众订阅 116 |
|                                                                                                    |                    |                   |          |                          |         |
|                                                                                                    |                    |                   |          |                          | =       |
|                                                                                                    |                    |                   |          |                          |         |
| 一 、 、 、 、 、 、 、 、 、 、 、 、 、 、 、 、 、 、                                                                                                    |                    |                   |          |                          |         |
| 「<br>「<br>「<br>「<br>「<br>「<br>「<br>「<br>「<br>」<br>」<br>」<br>「<br>」<br>」<br>」<br>」<br>」<br>」<br>」<br>」<br>」<br>」<br>」<br>」<br>」                                                                                                    |                    |                   |          |                          |         |
|                                                                                                    |                    |                   |          |                          |         |
| *************************************                                                                                                    |                    |                   |          |                          |         |
| *STZ<br>摘星<br>撤销ST<br>**/改订元                                                                                                    |                    |                   |          |                          |         |
| *STE<br>摘里<br>推销ST<br>                                                                                                    |                    |                   |          |                          |         |
| 摘星<br>撤销ST<br>如我的汉 <sub>和一</sub> 加调社                                                                                                    |                    |                   |          | <b>~</b>                 |         |
| all and a second second se                                                                                                    |                    |                   |          | <b>∽</b>                 |         |
| ANT AND A THE AND A THE AN |                    |                   |          | <b>~</b>                 |         |
|                                                                                                    | *STZ<br>摘星<br>撤销ST |                   |          |                          |         |
|                                                                                                    | ×STZ<br>摘星<br>撤销ST | as 179.3 <u>1</u> |          |                          |         |
|                                                                                                    | *STZ<br>摘星<br>撤销ST | as 179.3. <u></u> |          |                          |         |
|                                                                                                    | *STZ<br>摘星<br>撤销ST | ast#23(           |          |                          |         |
|                                                                                                    | *STZ<br>摘星<br>撤销ST | ast#33(           |          |                          |         |
|                                                                                                    | *STZ<br>摘星<br>撤销ST | as 179 31         |          |                          |         |
|                                                                                                    | *STE<br>摘星<br>撤销ST | a. 1793.          |          |                          |         |

### O CnOpenData

A股上市公司基本信息数据 A股上市公司基本信息表

湖上市公司服费管理和表

> ^

### A股上市公司基本信息数据简介

废器是政府监管。预资者行为的重要抵抗工行之有效的行政监管与市场监督相结合三形成了选择证券市场任意。有序友展时以现效应。~-

欢迎您, 大 联系我们

实际许利人<u>,它总则各三公司济</u>合二基末代,总经理,结束代表二载的,或它目期,结视资本,用订认为<u>,总理只认为</u>,上古日期,发狂员,发行价格,会

|           | A股上市公司分红送股数据    |
|-----------|-----------------|
|           | 相對上市公司增发信息数据    |
|           | AI版IT市公司内部交易数据。 |
|           | 4股上市公司限集解禁数据    |
| μ         |                 |
|           |                 |
|           |                 |
|           |                 |
| 法人代表      |                 |
|           |                 |
| <b>董秘</b> |                 |
|           |                 |

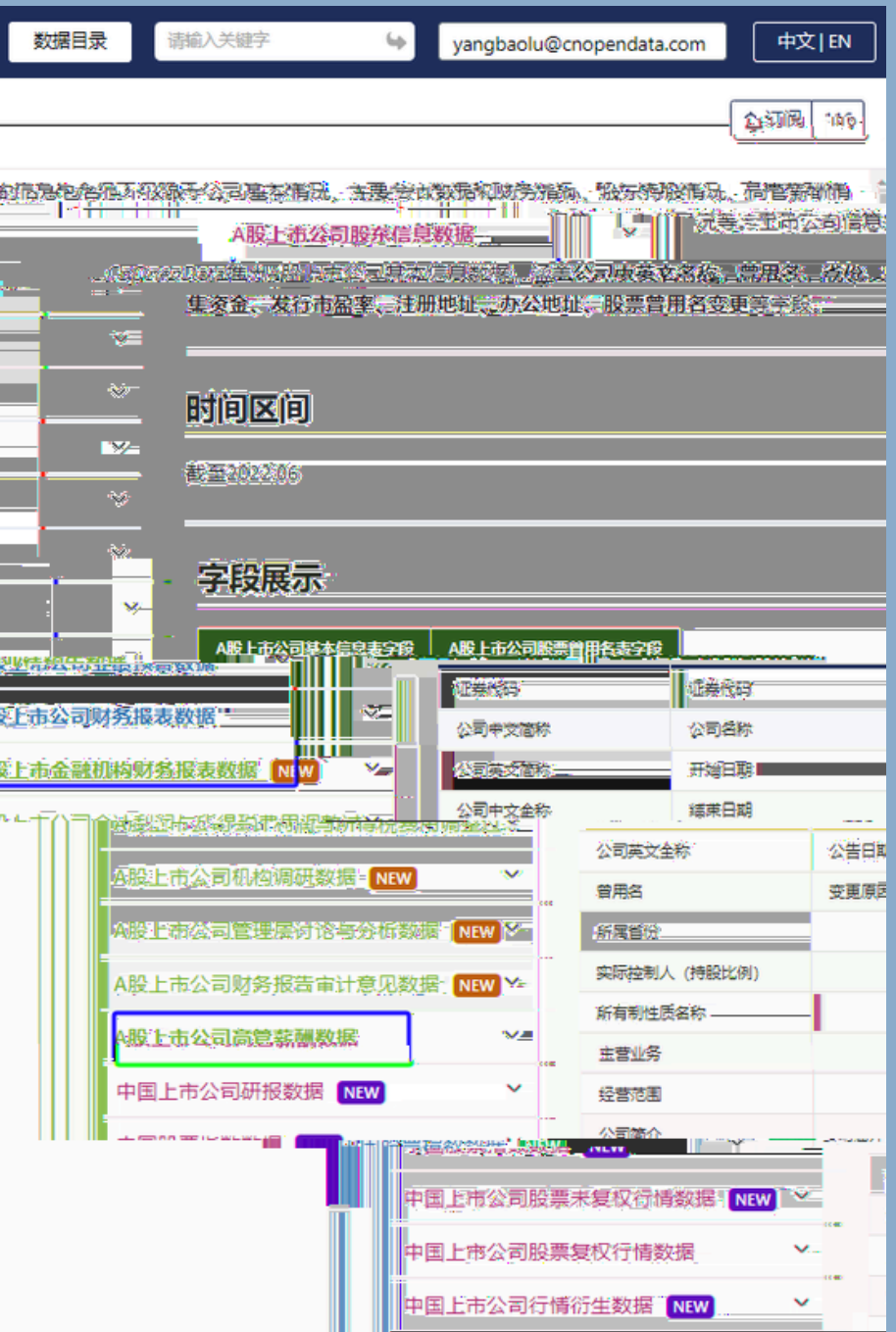

| ◆ 名称                           |           |    |
|--------------------------------|-----------|----|
| (上层目录)                         |           |    |
| 同股票管用名表示答版。xlsx                | 663.65 KB | 58 |
| 包括本作非是是一 <mark>常常版.xlox</mark> | 4.29 MB   |    |
| ata@giff@Hilligh.pdf           | 588.57 KB | 41 |
| ata用户使用手册-2024版.pdf            | 22.57 MB  | 1  |
|                                |           |    |
|                                |           |    |

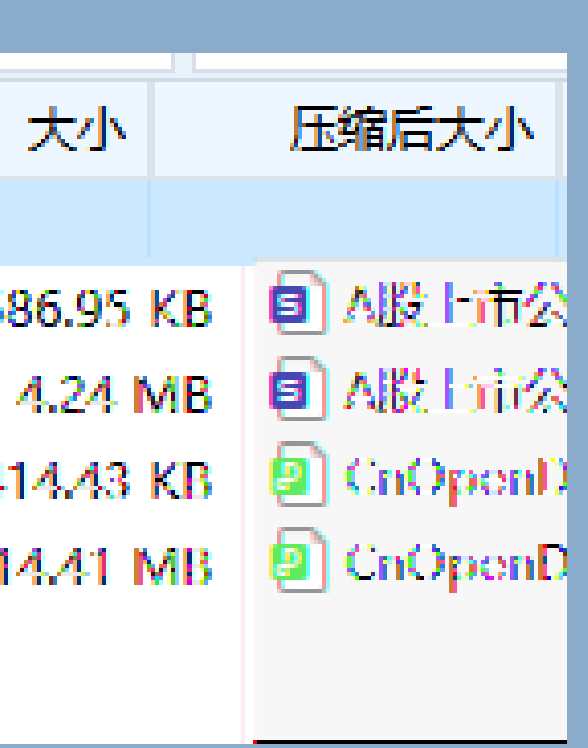

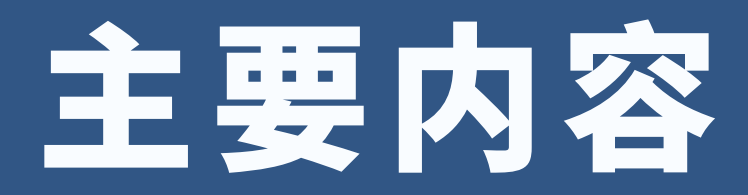

# **1** CnOpenData功能模块总览

# 2 CnOpenData平台注册和下载数据

3 其他注意事项

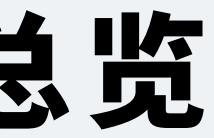

# CnOpenData

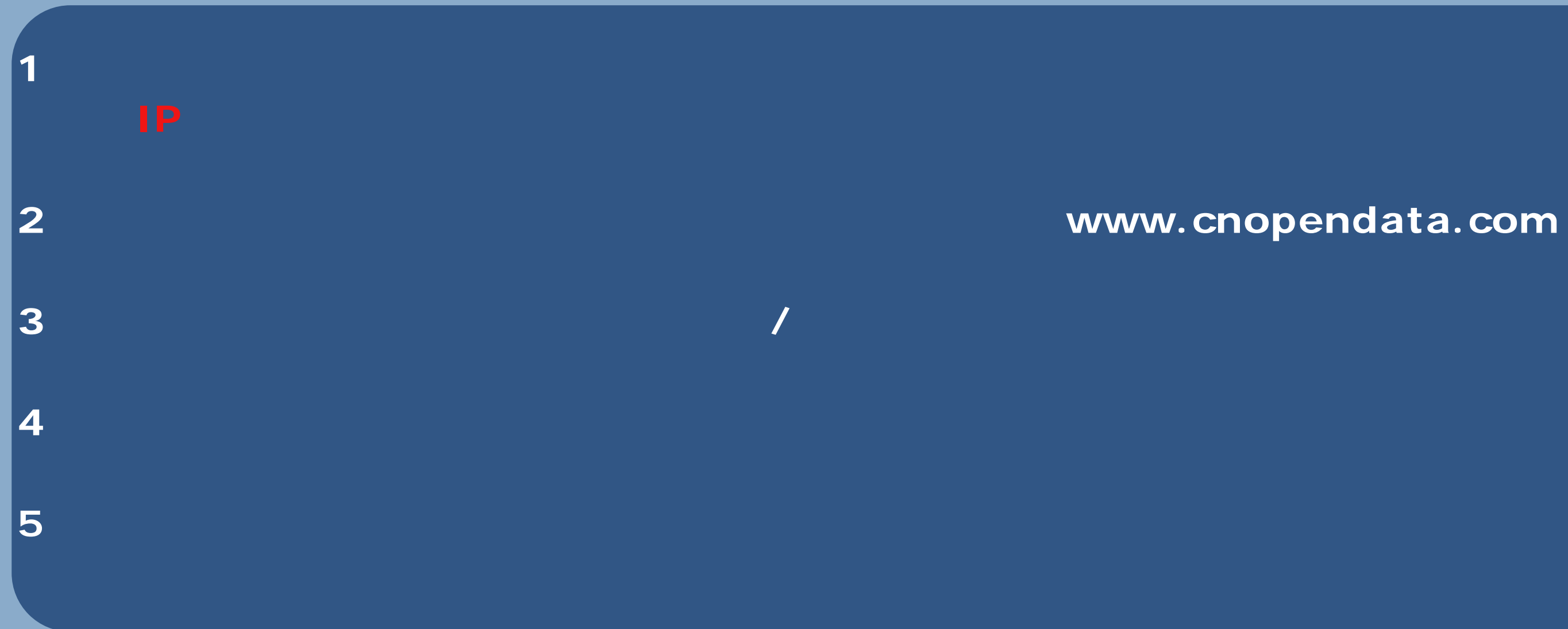

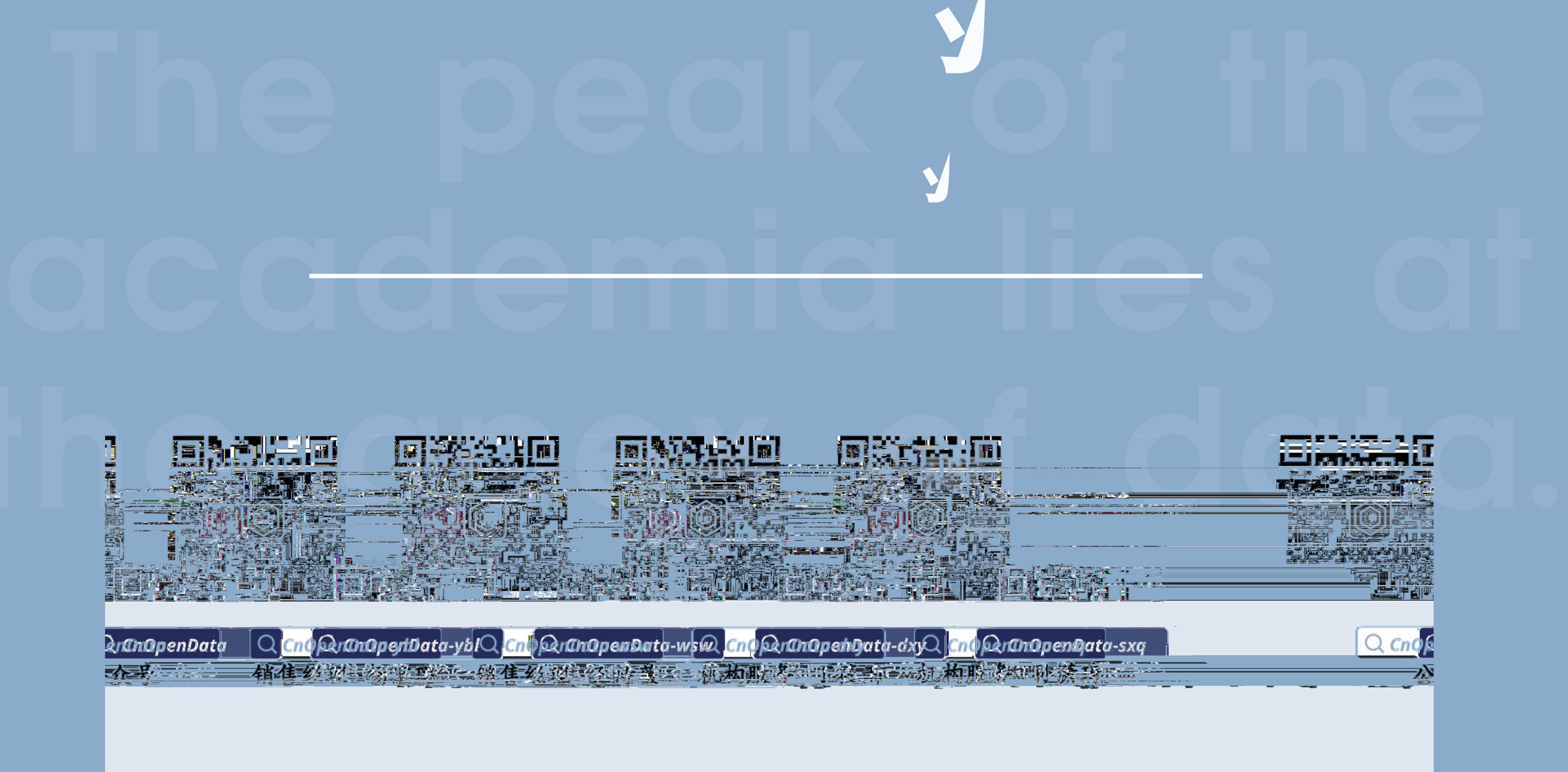

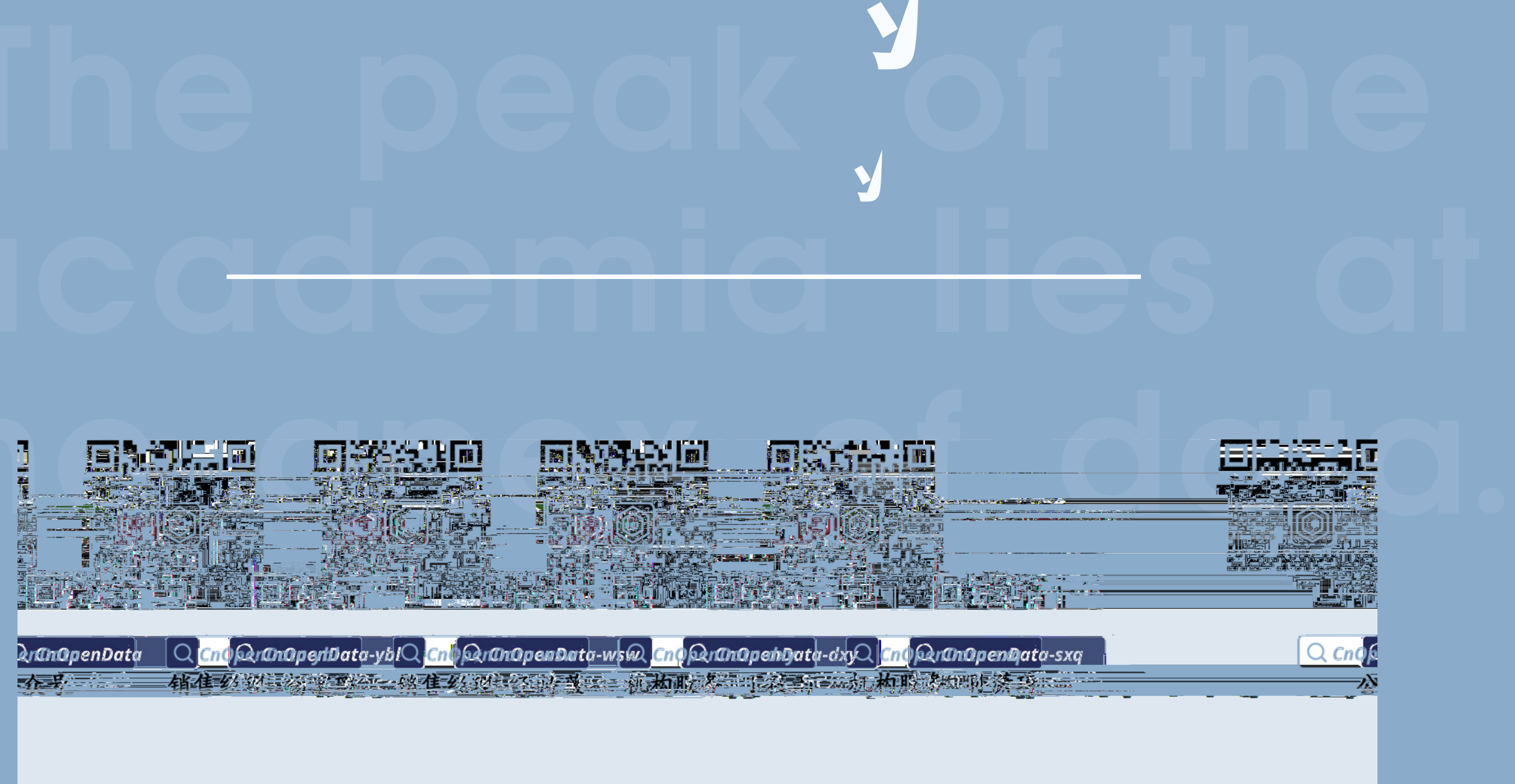

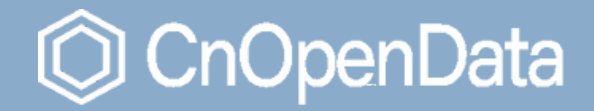